# **OPC-CEPBEP**

# СИУ модема «AnCom RM/D»

Версия 1.0

Руководство Пользователя

ОРС-сервер СИУ модема «AnComRM/D». Руководство Пользователя/1-е изд.

Настоящее руководство предназначено для изучения функций и принципов работы ОРС-сервера СИУ модема «AnComRM/D».

Документ содержит описание инсталляции и деинсталляции OPC-сервера, режимов его работы, а также описание интерфейса Пользователя и процесса конфигурирования OPC-сервера для его правильной эксплуатации.

© 2014. ООО «ЭнергоКруг», ООО «КРУГ-Софт», ООО НПФ «КРУГ». Все права защищены.

Никакая часть настоящего издания ни в каких целях не может быть воспроизведена в какой бы то ни было форме и какими бы то ни было средствами, будь то электронные или механические, включая фотографирование, магнитную запись или иные средства копирования или сохранения информации, без письменного разрешения владельцев авторских прав.

Все упомянутые в данном издании товарные знаки и зарегистрированные товарные знаки принадлежат своим законным владельцам.

# ООО «ЭнергоКруг», ООО «КРУГ-Софт», ООО НПФ «КРУГ»

РОССИЯ, 440028, г. Пенза, ул. Титова 1 Тел. +7 (8412) 55-64-95, 55-64-97, 48-34-80 – ООО «КРУГ-Софт», ООО «ЭнергоКруг» Тел. +7 (8412) 49-97-75, 49-72-24, 49-94-14, 49-75-34 – ООО НПФ «КРУГ» Факс: +7 (8412) 55-64-96 E-mail: info@energokrug.ru krug@krug2000.ru http://www.krugsoft.ru http://www.krugsoft.ru

Вы можете связаться со службой технической поддержки по E-mail: <u>support@energokrug.ru</u>, <u>support@krug2000.ru</u> или <u>support@opcserver.ru</u>

# Содержание

Стр.

| 1. | ОБЩИЕ СВЕДЕНИЯ                                                                                                    | 3                                                                           |
|----|----------------------------------------------------------------------------------------------------|-----------------------------------------------------------------------------|
| 2  | СИСТЕМНЫЕ ТРЕБОВАНИЯ                                                                                                    | 4                                                                           |
| 3  | ИНСТАЛЛЯЦИЯ ОРС-СЕРВЕРА                                                                                                    | 5                                                                           |
| 4  | ОПИСАНИЕ ПРОЦЕДУРЫ РЕГИСТРАЦИИ ПРАВ ПОЛЬЗОВАТЕЛЯ                                                                                                    | _ 10                                                                        |
| 2  | ДЕИНСТАЛЛЯЦИЯ ОРС-СЕРВЕРА                                                                                                    | _ 12                                                                        |
| 3  | ОСНОВНЫЕ ФУНКЦИИ И ПРИНЦИПЫ РАБОТЫ                                                                                                    | _ 15                                                                        |
| 6  | .1 Функции ОРС-сервера                                                                                                    | _ 15                                                                        |
| 6  | <b>.2 Работа ОРС-сервера</b> 6.2.1 Режимы работы                                                                                                    | _ <b>15</b><br>_ 15                                                         |
| 6  | <b>.3 Пользовательский интерфейс</b> 6.3.1 Описание элементов панели инструментов                                                                                                    | _ <b>16</b><br>_ 17                                                         |
| 6  | .4 Описание процесса конфигурации OPC-сервера   6.4.1 Создание канала связи   6.4.2 Добавление устройства в конфигурацию и поиск подключенных устройств   6.4.3 Удаление элемента   6.4.4 Изменение параметров элемента   6.4.5 Просмотр параметров элемента   6.4.6 Настройка ведения статистики   6.4.8 Сохранение конфигурации | _ <b>17</b><br>_ 17<br>_ 18<br>_ 18<br>_ 19<br>_ 21<br>_ 21<br>_ 22<br>_ 22 |
| 6  | .5 Описание работы ОРС-сервера<br>6.5.1 Основной алгоритм работы ОРС-сервера<br>6.5.2 Формирование статистики работы                                                                                                    | _ <b>22</b><br>_ 22<br>_ 23                                                 |
| ΠР | ИЛОЖЕНИЕ А. ПАРАМЕТРЫ ПРИБОРА, ПРЕДОСТАВЛЯЕМЫЕ ОРС-СЕРВЕРОМ                                                                                                    | _ 25                                                                        |
| A  | а.1 Список параметров СИУ модема AnCom RM/D                                                                                                    | _ 25                                                                        |

# 1. ОБЩИЕ СВЕДЕНИЯ

Целью данного Руководства является обучение Пользователя работе с ОРС-сервером СИУ модема «AnComRM/D» версии 1.0 (далее ОРС-сервер).

ОРС-сервер представляет собой СОМ ЕХЕ сервер, поддерживающий спецификацию ОРС DA версии 2.05. Исполняемый модуль представлен в виде файла с именем **SIUAnComRMD.EXE.** 

# 2 СИСТЕМНЫЕ ТРЕБОВАНИЯ

Для работы с OPC-сервером компьютер должен соответствовать перечисленным ниже требованиям.

- Процессор Pentium 2 200 MHz.
- Объем оперативной памяти 64 Мбайт.
- Объем свободного пространства на жестком диске 3 Мбайт.
- Наличие последовательного интерфейса.
- Операционная система: Windows 2000/XP/Vista.

# 3 ИНСТАЛЛЯЦИЯ ОРС-СЕРВЕРА

Для установки OPC-сервера запустите *setup.msi*. Перед Вами появится окно, изображенное на рисунке 1.

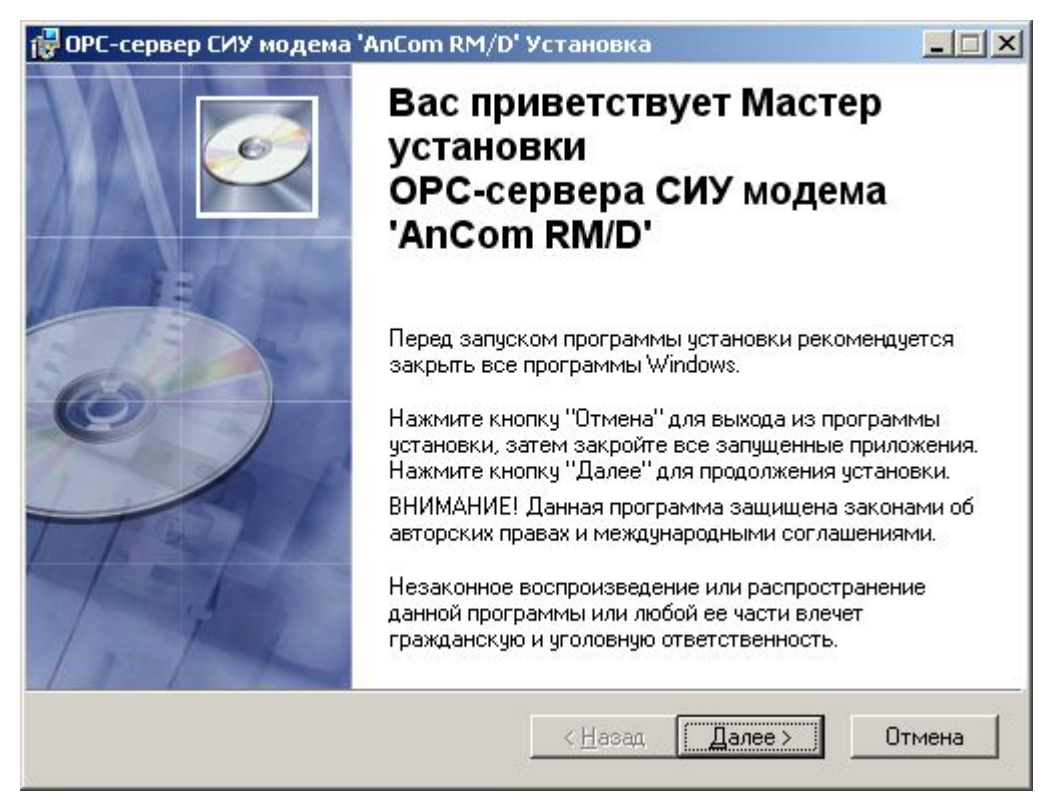

Рисунок 1 - Окно инсталлятора

Нажмите кнопку "*Далее>*". Перед Вами появится окно принятия лицензионного соглашения, изображенное на рисунке 2.

| Лицензионное согл                                                                                                    | ашение                                                                                                    |                                                                                                    |                                                                                                    |                                    |
|----------------------------------------------------------------------------------------------------|----------------------------------------------------------------------------------------------------|----------------------------------------------------------------------------------------------------|----------------------------------------------------------------------------------------------------|------------------------------------|
| Для продолжения<br>соглашения, приве                                                                                                 | необходимо принять усл<br>денного ниже.                                                                                                    | овия лицензионн                                                                                                    | ого                                                                                                    |                                    |
| ЛИЦЕНЗИЯ                                                                                                    |                                                                                                    |                                                                                                    |                                                                                                    |                                    |
| ВАЖНО! ПРОЧИТАЙТ                                                                                                    | Е ВНИМАТЕЛЬНО!                                                                                                    |                                                                                                    |                                                                                                    |                                    |
| ИАСТОЯЩЕЙ ЛИЦЕЦ                                                                                                    | , ВЫ ТЕМ САМЫМ ПРИН<br>ЗИМ, ЕСЛИ ВЫ НЕ СОГО                                                                                                    | НИМАЕТЕ НА СЕВ<br>ТАСНЫ С ОСЛОР                                                                                                    | РА АСНОВИЯ<br>РА АСНОВИЯ                                                                                     |                                    |
| НАСТОЯЩЕЙ ЛИЦЕН:<br>НЕ ДОЛЖНЫ УСТАН/<br>ОБРАЗОМ ДУБЛИРОВ<br>ПРОГРАММНОГО ОБЕ<br>ЦЕЛЕЙ.<br>Данное Программное<br>Ответственностью На  | , ВЫ ТЕМ САМЫМ ПРИЛ<br>ЗИИ. ЕСЛИ ВЫ НЕ СОГЈ<br>АВЛИВАТЬ, ИСПОЛЬЗО<br>ЗАТЬ КАКИЕ-ЛИБО ЧАС<br>СПЕЧЕНИЯ И ИСПОЛЬ<br>обеспечение разработа<br>учно-Производственной                                                       | ЧИМАЕТЕ НА СЕЛ<br>ТАСНЫ С УСЛОВ<br>ВАТЬ, РАСПРОСТ<br>ТИ, ФАЙЛЫ ИЛИ<br>ЗОВАТЬ ПРОДУ!<br>но Обществом с<br>Фирмой "КРУГ".                                        | 54 9СЛОВИЯ<br>ИЯМИ ЛИЦЕН<br>ТРАНЯТЬ И КА<br>4 БЛОКИ<br>КТ ДЛЯ ЛЮБЬ<br>Ограниченной                           | НЗИИ, ВЫ<br>АКИМ-ЛИБО<br>ЫХ ДРУГИХ |
| настоящей лицен:<br>НЕ ДОЛЖНЫ УСТАН/<br>ОБРАЗОМ ДУБЛИРОЕ<br>ПРОГРАММНОГО ОБЕ<br>ЦЕЛЕЙ.<br>Данное Программное<br>Ответственностью Нај | , ВЫ ТЕМ САМЫМ ПРИЛ<br>ЗИИ, ЕСЛИ ВЫ НЕ СОГЛ<br>АВЛИВАТЬ, ИСПОЛЬЗО<br>ОАТЬ КАКИЕ-ЛИБО ЧАС<br>СПЕЧЕНИЯ И ИСПОЛЬ<br>обеспечение разработа<br>учно-Производственной<br>С Я <u>н</u> е принимаю<br>С Я <u>н</u> е принимаю | ЧИМАЕТЕ НА СЕВ<br>ТАСНЫ С УСЛОВ<br>ВАТЬ, РАСПРОС<br>ТИ, ФАЙЛЫ ИЛИ<br>ЗОВАТЬ ПРОДУ<br>но Обществом с<br>Фирмой "КРУГ".<br>лицензионное со<br>аю лицензионное со | 5Я 9СЛОВИЯ<br>ИЯМИ ЛИЦЕН<br>ТРАНЯТЬ И К4<br>И БЛОКИ<br>КТ ДЛЯ ЛЮБЬ<br>Ограниченной<br>глашение<br>соглашение | НЗИИ, ВЫ<br>АКИМ-ЛИБО<br>ЫХ ДРУГИХ |

Рисунок 2 - Окно принятия лицензионного соглашения

Для того чтобы продолжить установку, необходимо принять лицензионное соглашение, для чего необходимо установить переключатель в положение "Я принимаю условия лицензионного соглашения". Для выхода из программы установки нажмите "*Отмена*". Для продолжения установки нажмите на кнопку "*Далее*>". На экране появится окно, изображенное на рисунке 3.

| 🖥 ОРС-сервер СИУ модема 'AnCom RM/D' Установка                                                  | _ 🗆 🗙  |
|-------------------------------------------------------------------------------------------------|--------|
| Папка назначения<br>Выбор папки, в которую будет установлено приложение.                        | Ø      |
| Мастер установит файлы для ОРС-сервера в следующую папку.                                       |        |
| Чтобы выполнить установку в другую папку, нажмите кнопку "Просмотр" и<br>выберите другую папку. |        |
| Можно не устанавливать ОРС-сервер нажав кнопку "Отмена" для выхода и<br>мастера установки.      | 3      |
| Папка назначения                                                                                |        |
| C:\Program Files\OPC-сервер СИУ модема 'AnCom RM_D'\ Просмот                                    | р      |
|                                                                                                 |        |
| < <u>Н</u> азад Далее>                                                                          | Отмена |

Рисунок 3 - Окно выбора пути установки

Нажмите кнопку "*Далее>*", для продолжения установки системы. На экране появится окно с сообщением о готовности для установки приложения, представленное на рисунке 4.

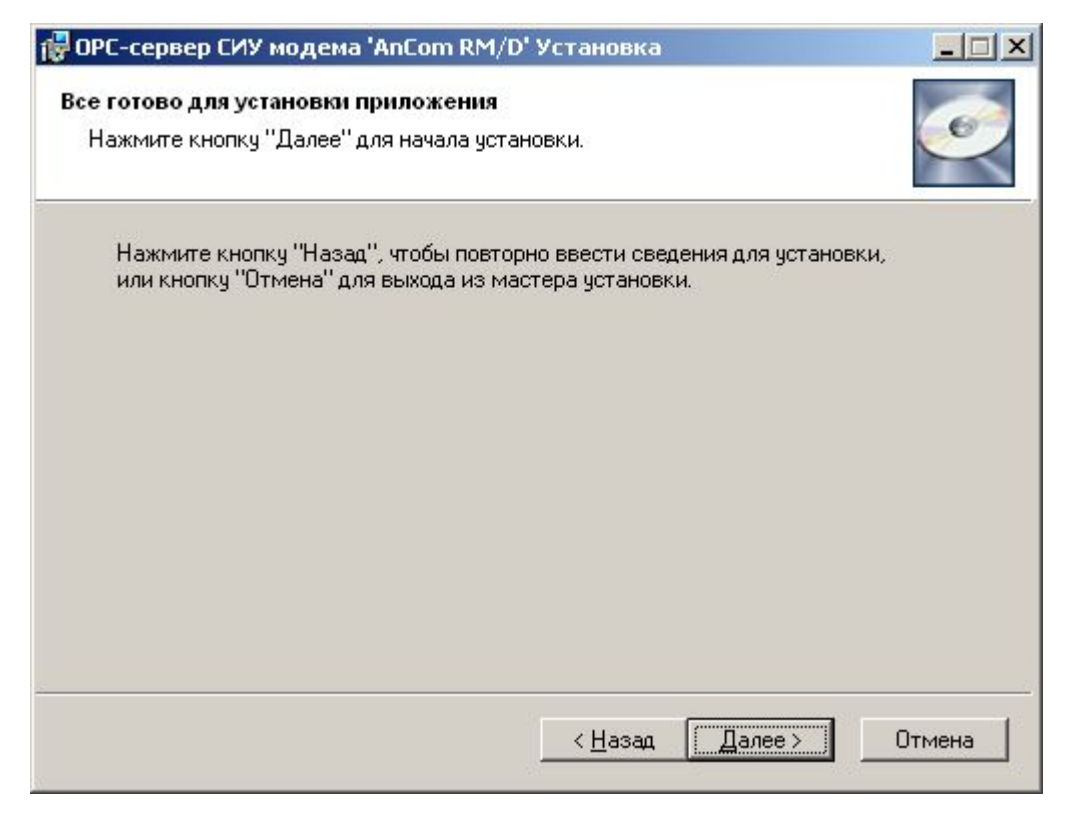

Рисунок 4 - Окно подтверждения готовности для установки.

Если вы думаете что какие-то параметры установки были выбраны неверно, нажмите "*«Назад*", чтобы вернуться к одному из предыдущих шагов, и внесите желаемые изменения. Если Вы согласны со всеми введенными данными, нажмите кнопку "*Далее»*". После чего начнется копирование файлов OPC-сервера. Процесс копирования отображается в окне, представленном на рисунке 5. По завершению процесса копирования на экране появится окно, изображенное на рисунке 6.

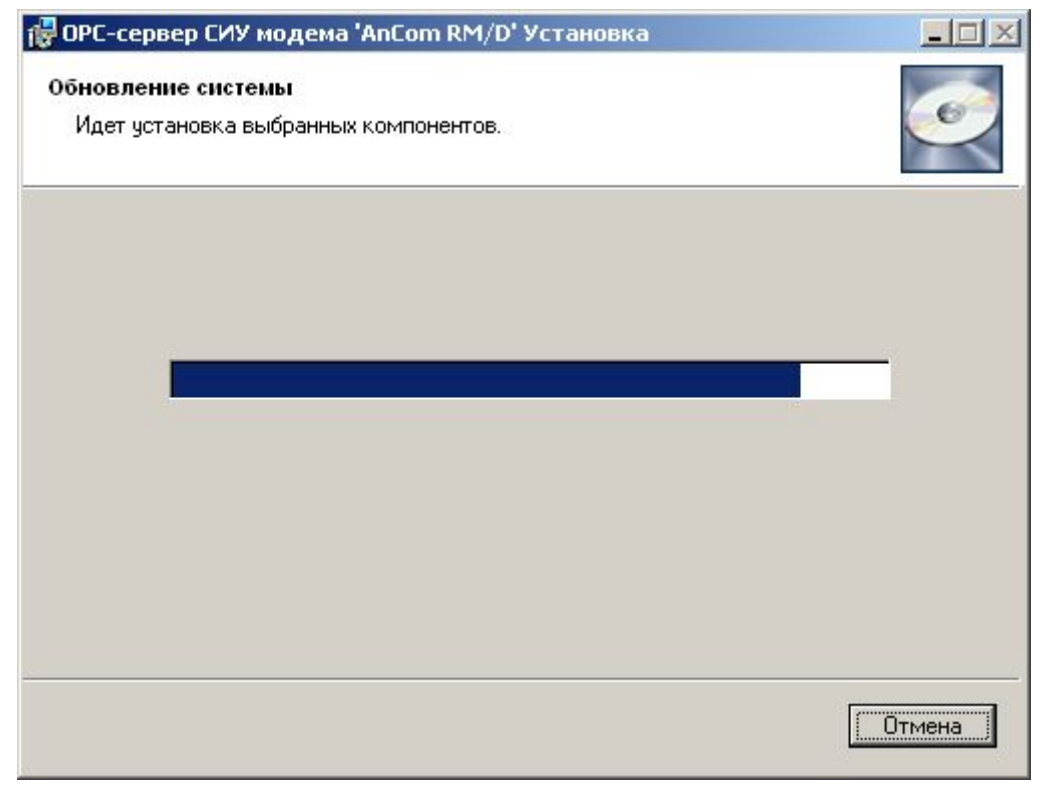

Рисунок 5 - Копирование файлов

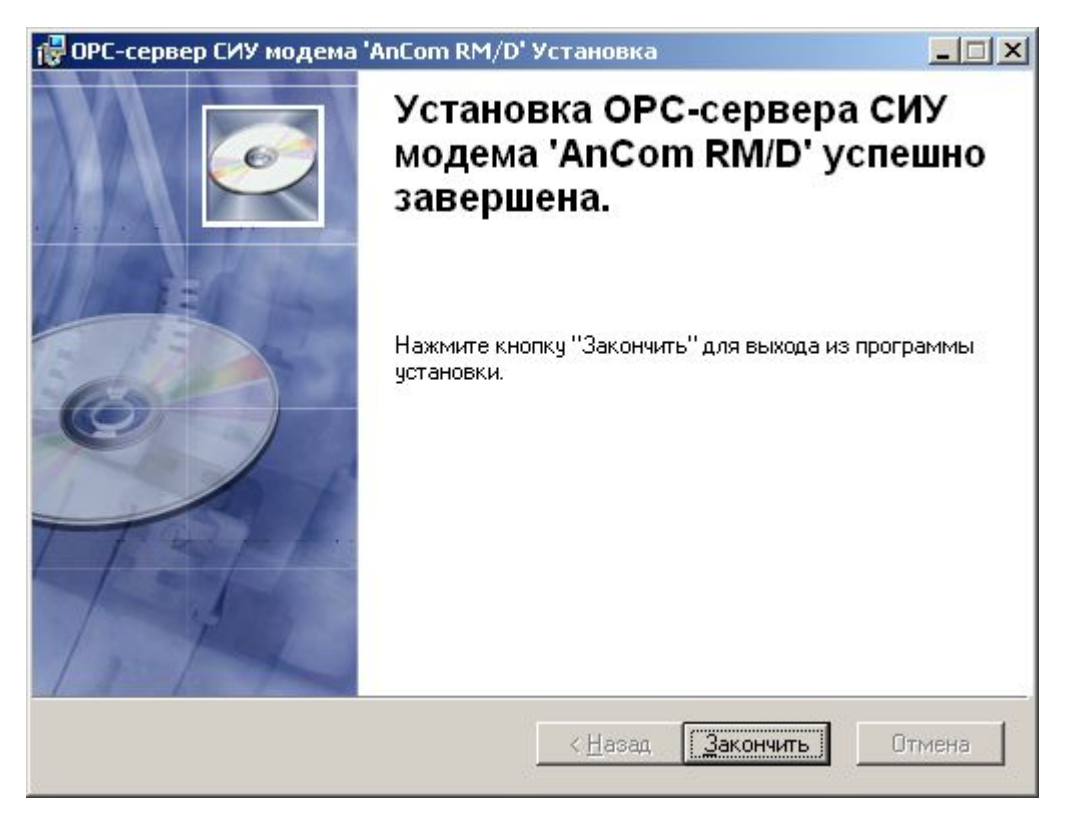

Рисунок 6 - Установка завершена

# 4 ОПИСАНИЕ ПРОЦЕДУРЫ РЕГИСТРАЦИИ ПРАВ ПОЛЬЗОВАТЕЛЯ

При запуске незарегистрированной версии пользователю предлагается зарегистрировать права на использование OPC-сервера. Регистрация производится с помощью диалогового окна, показанного на рисунке 7. OPC-сервер предусматривает возможность вызова диалогового окна регистрации прав пользователя выбором пункта меню *"Помощь/Регистрация"* при запуске в режиме конфигурации.

| Имя пользователя :                            |                                              |
|-----------------------------------------------|----------------------------------------------|
|                                               | 000 НПФ "КРУГ"                               |
|                                               | 440028, Россия,                              |
| Название организации:                         | г. Пенза, ул. Титова, 1                      |
|                                               | Телефон: (8412) 55-64-95<br>(8412) 55-64-97  |
| Pau yoa :                                     | Факс : (8412) 55-64-96                       |
|                                               | e-mail: support@krug2000.ru                  |
| 287652EU-LA68                                 | Наш сайт : www.krug2000.ru                   |
| Ваш ключ:                                     |                                              |
|                                               |                                              |
| Чтобы получить ключ, свяжитесь с нами и сообщ | ите имя пользователя, название организации и |

Рисунок 7 - Диалоговое окно регистрации прав пользователя

Для регистрации программного продукта необходимо связаться с ООО НПФ «КРУГ» по телефону, факсу или электронной почте (вся необходимая информация отражена в диалоговом окне) и передать данные о регистрации, а именно:

- "Имя пользователя";
- "Название организации";
- "Ваш код". Значение поля выводится в диалоговом окне автоматически и формируется исходя из аппаратной конфигурации платформы запуска.

После процедуры регистрации в НПФ "Круг", Вам будет передан ключ для разрешения использования ОРС-сервера. Его необходимо ввести в поле "Ваш ключ" диалогового окна, затем заполнить остальные поля формы и нажать на кнопку "Регистрация".

Кроме того, OPC-сервер предусматривает режим ознакомительного использования. Для запуска OPC-сервера в этом режиме необходимо нажать на кнопку "Демо" диалогового окна регистрации прав пользователя. В этом случае выводится окно, приведенное на рисунке 8. При запуске в демонстрационном режиме Вы можете использовать все функции OPC-сервера, но с ограничением по времени использования.

| Внимани | e!                                                                                                    | <b>&lt;</b> |
|---------|----------------------------------------------------------------------------------------------------|-------------|
| į)      | Производится запуск OPC-сервера в демонстрационном режиме!<br>В этом режиме Вы можете продолжать использовать данный программный продукт в течении 30 дней! По<br>истечении указанного периода запуск в демо режиме будет запрещен. В этом случае, для продолжения<br>использования OPC-сервера его необходимо будет зарегистрировать!<br>ОК | 200 M       |

Рисунок 8 - Диалоговое окно входа в демонстрационный режим

# 5 ДЕИНСТАЛЛЯЦИЯ ОРС-СЕРВЕРА

Деинсталляцию можно провести двумя способами.

#### Вариант 1.

Для деинсталляции OPC-сервера откройте "*Настройка\Панель управления*" в меню "*Пуск*". Выберите "*Установка и удаление программ*" (рисунок 9). Найдите и выберите строку "OPC-сервер приборов ПЦ6806 Версия 1.0", нажмите "*Удалить*". После чего появится диалоговое окно, приведенное на рисунке 10. В процессе удаления может быть выведено диалоговое окно предупреждающее об удалении важных модулей данного OPCсервера, которые могут использоваться в других приложениях (рисунок 12). Сам процесс деинсталляции показан на рисунке 11.

| 🐻 Установка и                                 | уда | эление программ                      |            |                          |                                   | _ [] ×                              |
|-----------------------------------------------|-----|--------------------------------------|------------|--------------------------|-----------------------------------|-------------------------------------|
| <b></b>                                       |     | Установленные программы:             |            | Показать обновления      | <u>С</u> ортировка: Имя           | •                                   |
| <u>И</u> зменение или<br>удаление<br>программ |     | 🚏 ОРС-сервер СИУ модема 'Ant         | Eom RM/D'  |                          | Размер                            | <u>1,96МБ</u>                       |
| <u></u>                                       |     | <u>Чтобы получить сведения о под</u> | держке, ще | <u>лкните здесь.</u>     | Используется<br>Последний вызов З | <u>иногда</u><br>1.07.2009 <u>—</u> |
| <u>У</u> становка                             |     | Чтобы заменить программу или у       | далить ее, | щелкните "Заменить или у | идалить". Изменить                | Удалить                             |
| программ                                      | -1  | <u>.</u>                             |            |                          |                                   |                                     |

Рисунок 9 - Окно установки и удаления программ

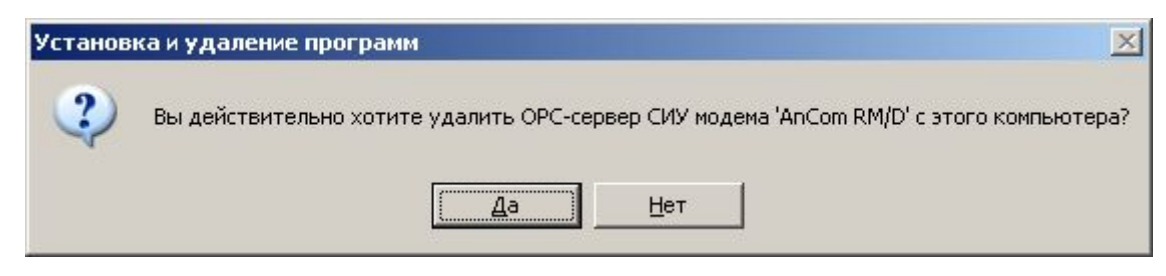

Рисунок 10 - Окно подтверждения деинсталляции

| ОРС-сервер СИУ модема 'AnCom RM/D' |              |  |  |  |
|------------------------------------|--------------|--|--|--|
| Подождите, пока Windows произведи  | ет настройку |  |  |  |
| Сбор необходимых сведений          |              |  |  |  |
|                                    | Отмена       |  |  |  |

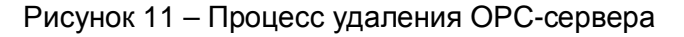

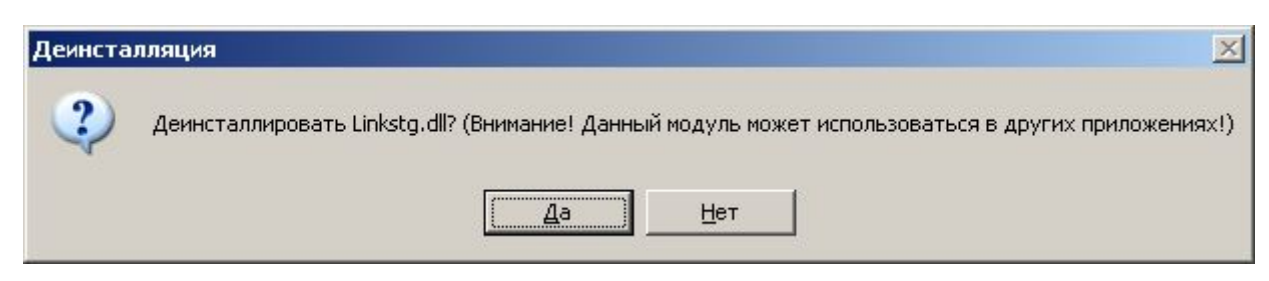

Рисунок 12 – Уведомление об удалении важных модулей сервера

Если Вы нажмёте кнопку "**Да**", то запустится процесс деинсталляции. Если вы нажмёте "**Нет**", удаление не произойдёт.

### Вариант 2.

Если ОРС-сервер уже установлен, то можно запустить программу установки setup.msi, После этого будет выведено окно запроса следующих действий (рисунок 13). В нем следует выбрать пункт «Удалить ОРС-сервер с компьютера» и нажать кнопку «Далее». После появится окно уведомления об удалении. При нажатии кнопки «Отмена» произойдет выход из приложения. Нажатие кнопки «Далее» приведет к процессу удаления (рисунок 14). После окончания выведется окно с сообщением о завершении удаления, показанное на рисунке 15.

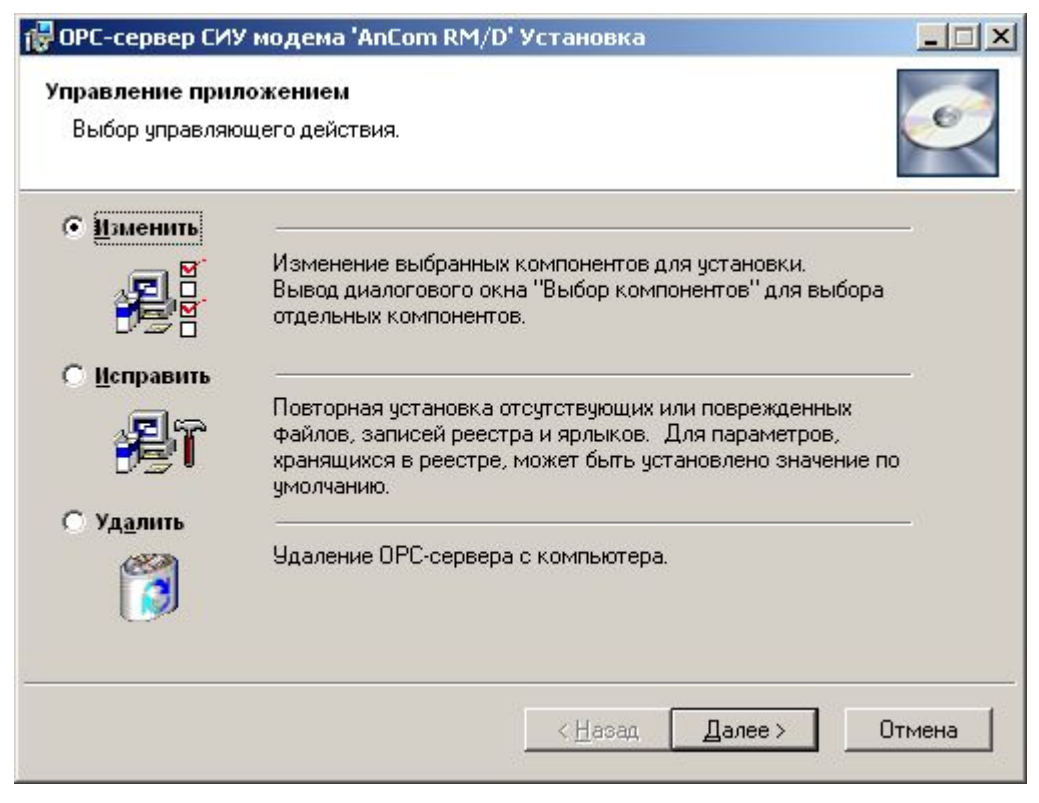

Рисунок 13 – Окно управления приложением

| 🚏 OPC-сервер СИУ модема 'AnCom RM/D' Установка              |        |
|-------------------------------------------------------------|--------|
| Обновление системы<br>Идет установка выбранных компонентов. | ø      |
| Проверка установки                                          |        |
|                                                             |        |
|                                                             |        |
|                                                             |        |
|                                                             | Отмена |

Рисунок 14 – Процесс удаления ОРС-сервера

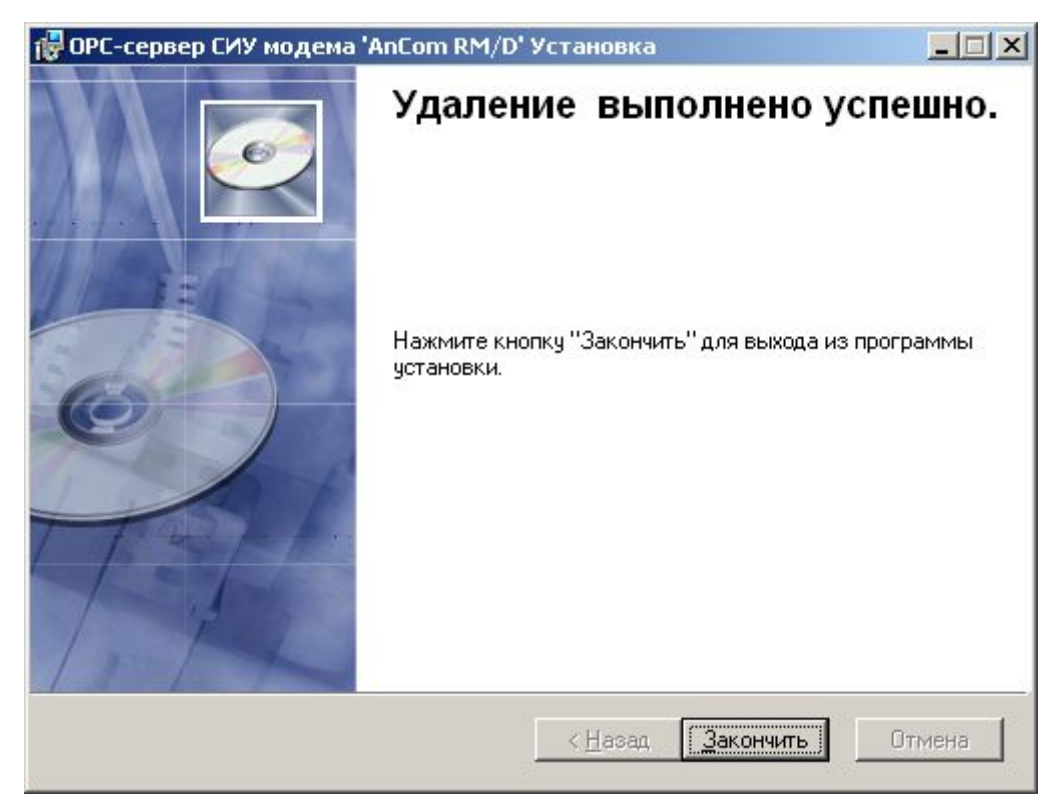

Рисунок 15 – Завершение удаления

# 6 ОСНОВНЫЕ ФУНКЦИИ И ПРИНЦИПЫ РАБОТЫ

#### 6.1 Функции ОРС-сервера

ОРС-сервер обеспечивает выполнение следующих основных функций:

• Организация информационного обмена с СИУ модема «AnComRM/D». Полный список параметров прибора, которые предоставляет ОРС-сервер, приведены в приложении А.

• Работа ОРС-сервера по нескольким физическим каналам связи одновременно, что позволяет в случае необходимости уменьшить общее время информационного обмена с приборами.

• По одному каналу связи может быть установлено соединение только с одной СИУ. При конфигурировании, когда создается канал, автоматически создается подпункт СИУ.

• Взаимодействие с ОРС-клиентами согласно спецификации ОРС Data Access версии 2.05.

ОРС-сервер обеспечивает выполнение следующих дополнительных функций:

• Ведение статистики работы ОРС-сервера.

#### 6.2 Работа ОРС-сервера

#### 6.2.1 Режимы работы

Предусмотрено три режима работы ОРС-сервера:

- Режим регистрации разрегистрации сервера;
- Режим работы с активным окном настройки (режим конфигурации);
- Режим работы со скрытым окном настройки (основной режим).

**Режим регистрации - разрегистрации сервера** – осуществляется запуском OPC-сервера с параметром командной строки /RegServer и /UnRegServer для регистрации и разрегистрации сервера соответственно.

Запуск сервера в этих режимах осуществляется автоматически при инсталляции/деинсталляции ОРС-сервера, поэтому запуск с данными параметрами при наличии инсталлятора не требуется.

**Режим работы с активным окном настройки (режим конфигурации)** – осуществляется запуском OPC-сервера с параметром командной строки /Cfg. Запуск в этом режиме производится для задания параметров работы OPC-сервера.

Запуск ОРС-сервера в данном режиме осуществляется выбором соответствующего ОРСсерверу пункта меню «*Пуск*».

Информация о заданных настройках сохраняется в файле с именем **SIUAnComRMD.cfg**, который создается в том же каталоге, где зарегистрирован OPC-сервер.

**Режим работы со скрытым окном настройки (основной режим)** – осуществляется автоматически при первом обращении ОРС-клиента к ОРС-серверу средствами подсистемы СОМ.

### 6.3 Пользовательский интерфейс

При запуске ОРС-сервера в режиме конфигурации на экране отображается окно, приведенное на рисунке 16.

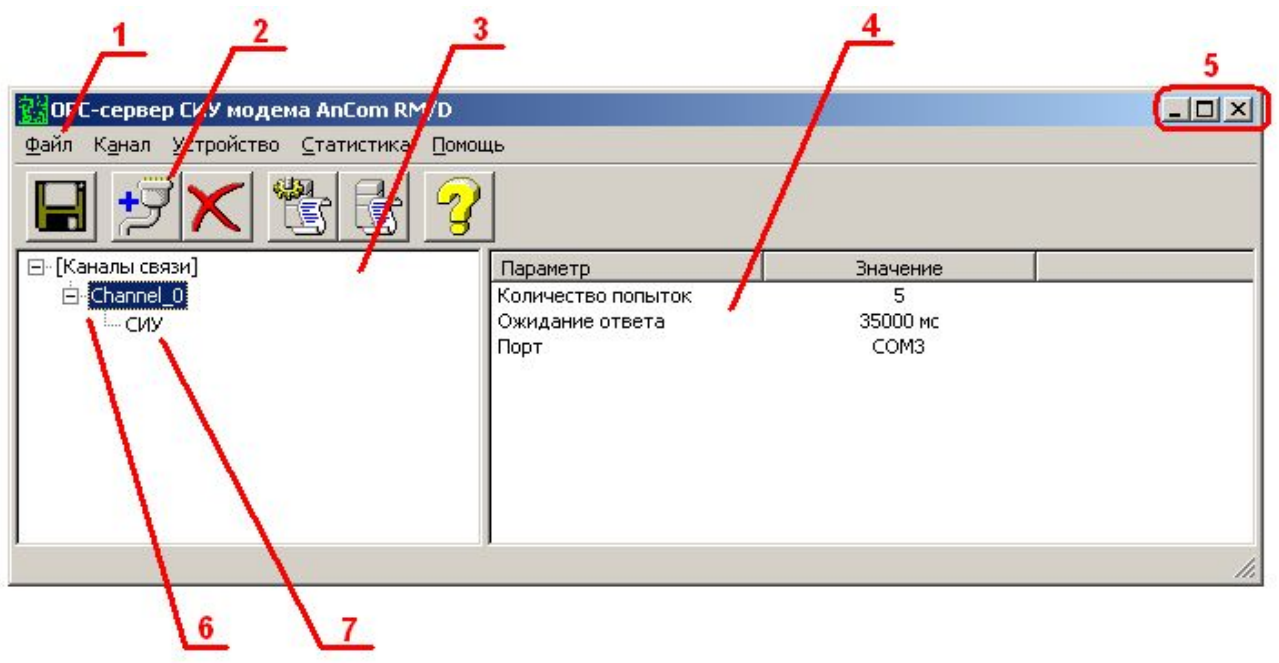

Рисунок 16 - Окно конфигурации ОРС-сервера

В окне содержатся следующие элементы:

- 1. Строка главного меню.
- 2. Панель инструментов, содержащая набор элементов управления, которые, в основном, дублируют пункты главного меню.
- 3. Область отображения конфигурации дерева устройств.
- 4. Область отображения параметров дерева устройств. В области отображаются значения параметров для выбранного элемента дерева устройств.
- 5. Системное меню. Предназначено для сворачивания, распахивания или закрытия окна приложения.
- 6. Элемент дерева устройств. Канал связи.
- 7. Элемент дерева устройств. Устройство, подключенное к каналу связи. Создается автоматически при создании канала связи, в единственном экземпляре.

#### 6.3.1 Описание элементов панели инструментов

В верхней части основного окна, под основным меню располагается панель инструментов в виде набора элементов управления. Вызов функций осуществляется щелчком левой клавиши мыши на соответствующей кнопке. При наведении курсора мыши на элемент управления панели инструментов отображается выпадающая подсказка.

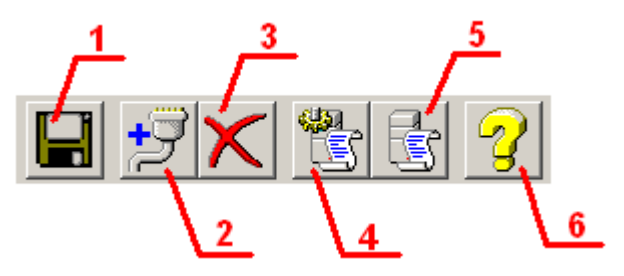

Рисунок 17 - Панель инструментов

Панель инструментов содержит следующие элементы:

- 1. Сохранить;
- 2. Добавить канал;
- 3. Удалить канал/устройство;
- 4. Настройка ведения статистики;
- 5. Показать статистику;
- 6. Вызов справки.

#### 6.4 Описание процесса конфигурации ОРС-сервера

Прежде чем подключиться к ОРС-серверу с помощью ОРС-клиента, необходимо выполнить настройку ОРС-сервера. Для этого его необходимо запустить в режиме конфигурации (См. п. 6.2.1 данного документа). На этапе конфигурации необходимо задать используемые каналы связи и адреса подключенных устройств, а так же параметры ведения статистики.

#### 6.4.1 Создание канала связи

Для создания канала связи необходимо выбрать пункт меню "*Канал/Добавить*" или нажать кнопку "*Добавить канал*" панели инструментов, после чего появится диалоговое окно, приведенное на рисунке 18.

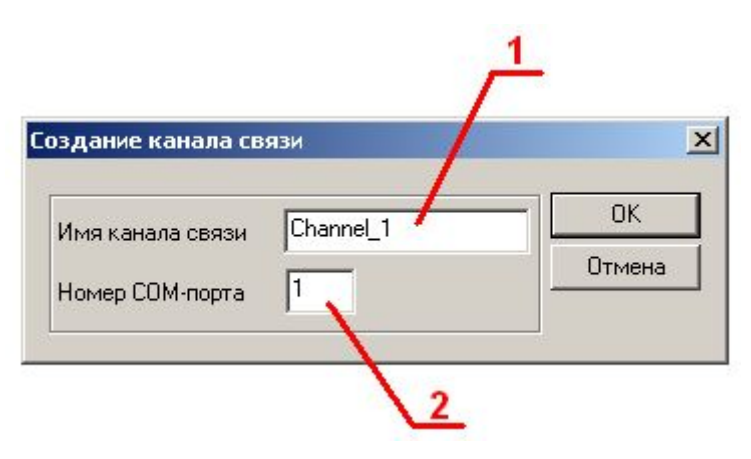

Рисунок 18 - Диалоговое окно создания канала связи

В окне содержатся следующие элементы:

- 1. Имя канала;
- 2. Номер СОМ-порта.

При нажатии на кнопку "*OK*" указанный Вами канал добавится в конфигурацию. Так же автоматически добавится устройство – подпункт в дереве устройств с именем «СИУ». При нажатии "*Ommena*" добавления не произойдет.

6.4.2 Добавление устройства в конфигурацию и поиск подключенных устройств

Добавление устройств и их поиск в данном ОРС-сервере не реализован. Это обусловлено тем, что на одном канале может работать только одно устройство. В конфигурации это устройство добавляется автоматически при создании канала. Таким образом, когда будет создан новый канал, в его подветке устройств будет создано единственное устройство с именем «СИУ».

#### 6.4.3 Удаление элемента

Для удаления устройства из конфигурации необходимо указать устройство, подлежащее удалению, выбрав соответствующий элемент в области отображения конфигурации дерева устройств. После чего выбрать пункт меню "*Устройство/Удалить*" или нажать кнопку "*Удалить*" панели инструментов. Так как на канале в конфигурации может присутствовать только одно устройство и создать новое устройство нельзя, то при его удалении будет удален и канал связи.

Для удаления канала из конфигурации необходимо указать канал, подлежащий удалению, выбрав соответствующий элемент в области отображения конфигурации дерева устройств. После чего выбрать пункт меню "*Канал/Удалить*" или нажать кнопку "*Удалить*" панели инструментов. При удалении канала удалится и устройство «СИУ».

#### 6.4.4 Изменение параметров элемента

Для изменения параметров элемента дерева устройств необходимо сделать двойной щелчок левой клавишей мыши на элементе, параметры которого необходимо изменить. В зависимости от типа элемента дерева на экране появится либо диалоговое окно задания параметров порта (рисунок 19), либо окно добавления/изменения устройства (рисунок 20).

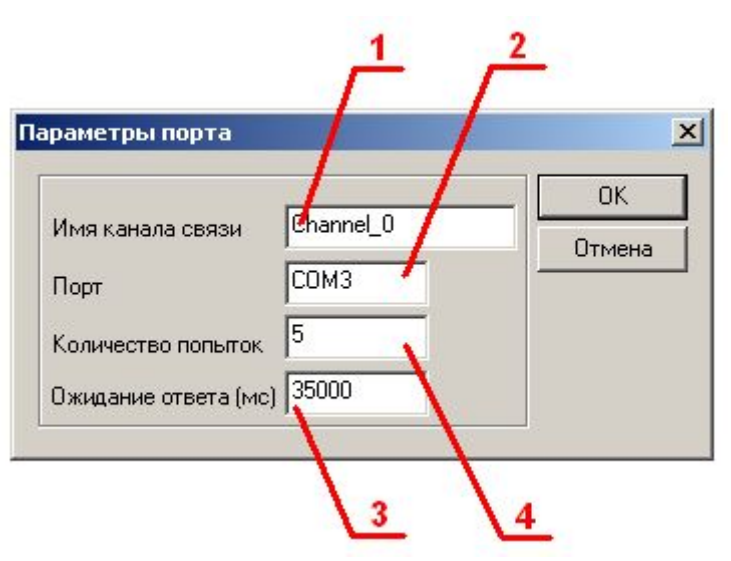

Рисунок 19 - Окно изменения параметров порта.

Диалоговое окно «Параметры порта» содержит следующие элементы:

- 1. Название канала связи;
- 2. Номер СОМ-порта;
- Количество попыток. Параметр представляет собой число запросов, при отсутствии ответов на которые принимается решение об отсутствии связи с устройством. Если у Вас частые сбои связи, попробуйте увеличить значение данного параметра;
- 4. Ожидание ответа. Данное поле определяет время в миллисекундах ожидания пакетов данных от удаленного устройства. Параметр зависит от времени реакции устройства на запрос. Если у Вас частые сбои связи, попробуйте увеличить значение данного параметра. Рекомендуется выставлять значение данного поля не менее 30000 мс.

# ВНИМАНИЕ !!!

Значение полей "Количество попыток" и "Ожидание ответа" влияет на время реакции ОРС-сервера на обрыв связи с устройством. Время реакции равно "Количество попыток", умноженное на значение параметра "Ожидание ответа".

| 9стройство     | Ite            | 0.450 | _/ |
|----------------|----------------|-------|----|
| Адрес устройст | гва  12        | :3456 |    |
| Режим инициа   | тивы 🔽         |       |    |
| Период диагно  | стики (сек) 50 | 10    | _/ |

Рисунок 20 - Окно изменения параметров устройства СИУ.

В окне содержатся следующие элементы:

- 1. Адрес СИУ (длина адреса может быть не более шести символов);
- Переключатель «Режим инициативы». Если он установлен, то ОРС-сервер будет ожидать ответов от модема AnCom RM/D, которые посылаются им при изменении состояния, хотя бы на одном из входов. Если сброшен, то работа ОРС-сервера будет производиться в обычном режиме – запрос/ответ;
- Период диагностики поле активно только при установленном переключателе «Режим инициативы». Задает период в секундах, через которое будет производиться чтение данных для проверки работоспособности канала. Диапазон значений от 0 до 99999. Нулевое значение данного поля отменяет указанную процедуру проверки работоспособности канала.

В случае если переключатель «Режим инициативы» не установлен, то ОРСсервер работает в обычном режиме: периодически, в зависимости от периода опроса модему AnCom RM/D будет посылаться запрос чтения данных СИУ.

Если переключатель «Режим инициативы» установлен, а поле "Период диагностики " имеет значение 0 , то ОРС-сервер при первом подключении опрашивает модем - отсылает запрос, получает данные, записывает информацию в теги. Затем ОРС-сервер ожидает получения данных от модема (режим инициативной передачи данных от модема).

Если переключатель «Режим инициативы» установлен, а поле "Период диагностики (сек)" принимает ненулевое значение, то ОРС-сервер при первом подключении также опрашивает модем, получает данные, Затем ОРС-сервер ожидает получения данных от модема (режим инициативной передачи данных от модема). Но при этом в случае если передачи данных от модема к серверу не было

заданный период ("Период диагностики"), то формируется пакет запроса состояния СИУ (пакет ответа содержит состояние всех параметров СИУ).

Единственным параметром устройства является адрес этого устройства. Адрес может задаваться в числовом или символьном виде.

6.4.5 Просмотр параметров элемента

Для просмотра параметров устройств или каналов необходимо выбрать требуемый элемент в дереве, при этом в области отображения параметров дерева устройств автоматически появится запрашиваемая информация.

#### 6.4.6 Настройка ведения статистики

Для задания параметров ведения статистики работы OPC-сервера необходимо выбрать пункт меню "*Статистика/Настройка*" или нажать кнопку "*Настройка ведения статистики*" панели инструментов. На экране появится диалоговое окно, приведенное на рисунке 24.

Для необходимо просмотра накопленной статистики выбрать пункт меню "Статистика/Показать" кнопку "Показать статистику" или нажать панели инструментов. Также статистику можно посмотреть, открыв файл **ОРСРС6806.log**, который располагается в том же каталоге, где зарегистрирован ОРС-сервер.

Для принудительной очистки статистики необходимо выбрать пункт меню "*Статистика/Очистить*".

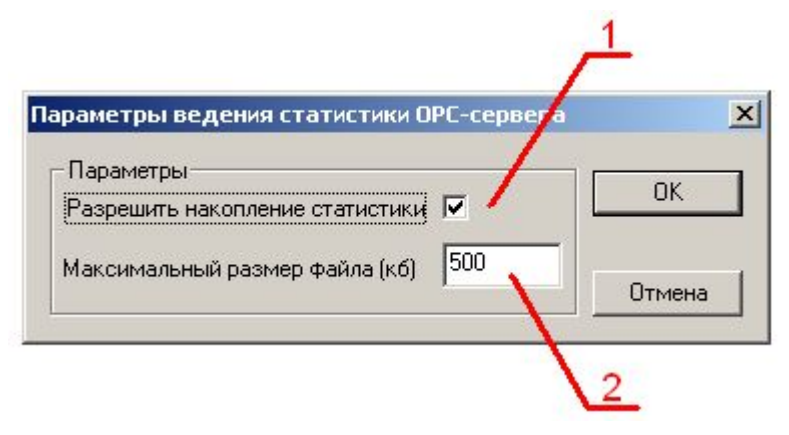

Рисунок 21 - Окно задания параметров ведения статистики

Диалоговое окно содержит следующие элементы:

- 1. Разрешить накопление статистики;
- Максимальный размер файла. Параметр ограничивает максимальный размер файла статистики. При достижении файлом максимального размера происходит его очистка.

#### 6.4.8 Сохранение конфигурации

Сохранение конфигурации ОРС-сервера производится выбором пункта меню "*Файл/Сохранить*" или нажатием кнопки "*Сохранить*" панели инструментов.

6.4.9 Закрытие окна конфигурации

Закрытие окна конфигурации производится выбором соответствующего пункта системного меню или пункта "*Файл/Выход*" основного меню.

#### 6.5 Описание работы ОРС-сервера

#### 6.5.1 Основной алгоритм работы ОРС-сервера

При первом обращении ОРС-клиента к ОРС-серверу средствами подсистемы СОМ производится автоматический запуск ОРС-сервера. Подключение каждого последующего ОРС-клиента производится к уже запущенному процессу. Таким образом, ОРС-сервер может обслуживать запросы нескольких клиентов. В случае отключения всех ОРС-клиентов сервер автоматически выгружается через 5 секунд.

Устройство начинает опрашиваться ОРС-сервером только после того, как ОРС-клиент запросит хотя бы один тег с этого устройства. При этом на сервере заводится отдельный поток опроса СИУ модема AnCom RM/D, подключенного к данному порту. Порт в данном случае является виртуальным, именно поэтому в настройках СОМ-порта нет поля для установки скорости. Связь осуществляется посредством плагин для модема AnCom RM. Далее представлена схема работы всех модулей:

ОРС-сервер СИУ <--> Плагин модема AnCom RM/D <--> Интернет <--> модем AnCom RM/D.

В случае отсутствия ответа от устройства, на заданное количество попыток опроса, принимается решение об отсутствии связи с прибором. Если при последующих опросах устройство ответит на запросы OPC-сервера, принимается решение о восстановлении связи с устройством.

Значение полей "Количество попыток" и "Ожидание ответа" влияет на время реакции ОРСсервера на обрыв связи с устройством. Оно равно "Количество попыток", умноженное на значение параметра "Ожидание ответа".

Полный список параметров прибора, которые предоставляет ОРС-сервер, приведены в приложении А.

При опросе СИУ модема AnCom RM/D требуется передавать идентификатор СИУ, который состоит из шести символов (букв или цифр). При не совпадении введенного идентификатора с идентификатором в модеме опрос будет неудачен и состояние тегов будет BAD.

ОРС-сервер дополнительно предоставляет для каждого тега несколько стандартных атрибутов, список которых представлен ниже. Назначение и подробное описание данных атрибутов приведено в спецификации ОРС Data Access версии 2.05.

Список атрибутов тегов:

- 1. Item Canonical Data Туре (Тип величины);
- 2. Item Value (Значение величины);
- 3. Item Quality (Достоверность величины);
- 4. Item Timestamp (Временная метка);
- Item Access right (Права доступа);
- Server Scan Rate (Минимально возможный период опроса сервера);
- 7. EU Units (Размерность физической величины);
- 8. Item Description (Описание тега).

#### 6.5.2 Формирование статистики работы

В процессе своей работы OPC-сервер осуществляет накопление статистики. Статистика содержит диагностическую информацию и информацию об ошибочных ситуациях, возникших в процессе работы OPC-сервера. Для каждого сообщения указано время и дата его регистрации.

Настройка ведения статистики описана в п. 6.4.6 данного документа.

Для просмотра накопленной статистики необходимо выбрать пункт меню "Статистика/Показать" "Показать статистику" или нажать кнопку панели инструментов.

Также статистику можно посмотреть, открыв файл *SIUAnComRMD.log,* который располагается в том же каталоге, где зарегистрирован OPC-сервер.

Для принудительной очистки статистики необходимо выбрать пункт меню "Статистика/Очистить".

Список сообщений о работе ОРС-сервера:

#### 1. Запуск в основном режиме

Сообщение формируется в случае запуска ОРС-сервера ОРС-клиентом средствами подсистемы СОМ.

#### 2. Запуск в режиме конфигурирования

Сообщение формируется в случае запуска ОРС-сервера в режиме конфигурации.

#### 3. СОМ<Номер СОМ-порта> Ошибка открытия СОМ-порта

Сообщение формируется в случае невозможности открытия СОМ-порта. Данная ситуация может наблюдаться, если заданный порт отсутствует в системе или занят другим процессом.

# 4. СОМ<Номер СОМ-порта> ПРИБОР: < Адрес устройства> Принят ошибочный пакет

Сообщение формируется в случае принятия от устройства ошибочного пакета ответа. Если данная ошибочная ситуация повторяется часто, рекомендуется увеличить количество попыток запросов или уменьшить скорость обмена.

# 5 СОМ<Номер СОМ-порта> ПРИБОР: < Адрес устройства> Нет ответа от устройства

Формируется, если устройство не ответило на запросы ОРС-сервера по истечении времени ожидания ответа и совершении заданного числа посылок.

В случае возникновения данной ошибочной ситуации необходимо:

- Проверить правильность монтажа линий интерфейса RS-485.
- Скорости в приборе и в ОРС-сервере должны совпадать.
- Увеличить время ожидания ответа.
- Увеличить число попыток.

#### ПРИЛОЖЕНИЕ А. ПАРАМЕТРЫ ПРИБОРА, ПРЕДОСТАВЛЯЕМЫЕ ОРС-СЕРВЕРОМ

Тег прибора представлен в следующем виде:

<СОМ>.<СИУ>.<Параметр>, где

<COM> - имя канала;

<СИУ> - система измерения и управления, сокращение которой задается автоматически на этапе конфигурирования сервера;

<Параметр> - параметр прибора.

Возможные значения поля <Параметр> приведены в таблице А.1.

### А.1 Список параметров СИУ модема AnCom RM/D

Таблица А - Список параметров прибора СИУ модема AnCom RM/D которые должны предоставлять OPC-сервер версии 1.0 в соответствии со спецификой OPC Data Access

| Название  | Уровень доступа | Описание параметра                         |  |
|-----------|-----------------|--------------------------------------------|--|
| параметра | уровень доступа |                                            |  |
| IND0      | R               | Цифровой вход IN0                          |  |
| IND1      | R               | Цифровой вход IN1                          |  |
| IND2      | R               | Цифровой вход IN2                          |  |
| IND3      | R               | Цифровой вход IN3                          |  |
| IND4      | R               | Цифровой вход IN4                          |  |
| IND5      | R               | Цифровой вход IN5                          |  |
| IND6      | R               | Цифровой вход IN6                          |  |
| IND7      | R               | Цифровой вход IN7                          |  |
| INA0      | R               | Ток на IN0 (в относительных величинах)     |  |
| INA1      | R               | Ток на IN1 (в относительных величинах)     |  |
| INA2      | R               | Ток на IN2 (в относительных величинах)     |  |
| INA3      | R               | Ток на IN3 (в относительных величинах)     |  |
| INA4      | R               | Ток на IN4 (в относительных величинах)     |  |
| INA5      | R               | Ток на IN5 (в относительных величинах)     |  |
| INA6      | R               | Ток на IN6 (в относительных величинах)     |  |
| INA7      | R               | Ток на IN7 (в относительных величинах)     |  |
| Rele      | R/W             | Значение регистра реле                     |  |
| V12       | R/W             | Значение регистра источника питания 12В    |  |
| OUTD0     | R/W             | Тег для записи и чтения значения цифрового |  |
|           |                 | входа IN0                                  |  |
| OUTD1     | R/W             | Тег для записи и чтения значения цифрового |  |
|           |                 | входа IN1                                  |  |